#### Know the online appointment steps

### Step1:

Click **Make an appointment** on header. Then if you want book new appointment dick **Book Appointment** (Or) reschedule / cancel your existing appointment dick **Cancel/ Reschedule** Button.

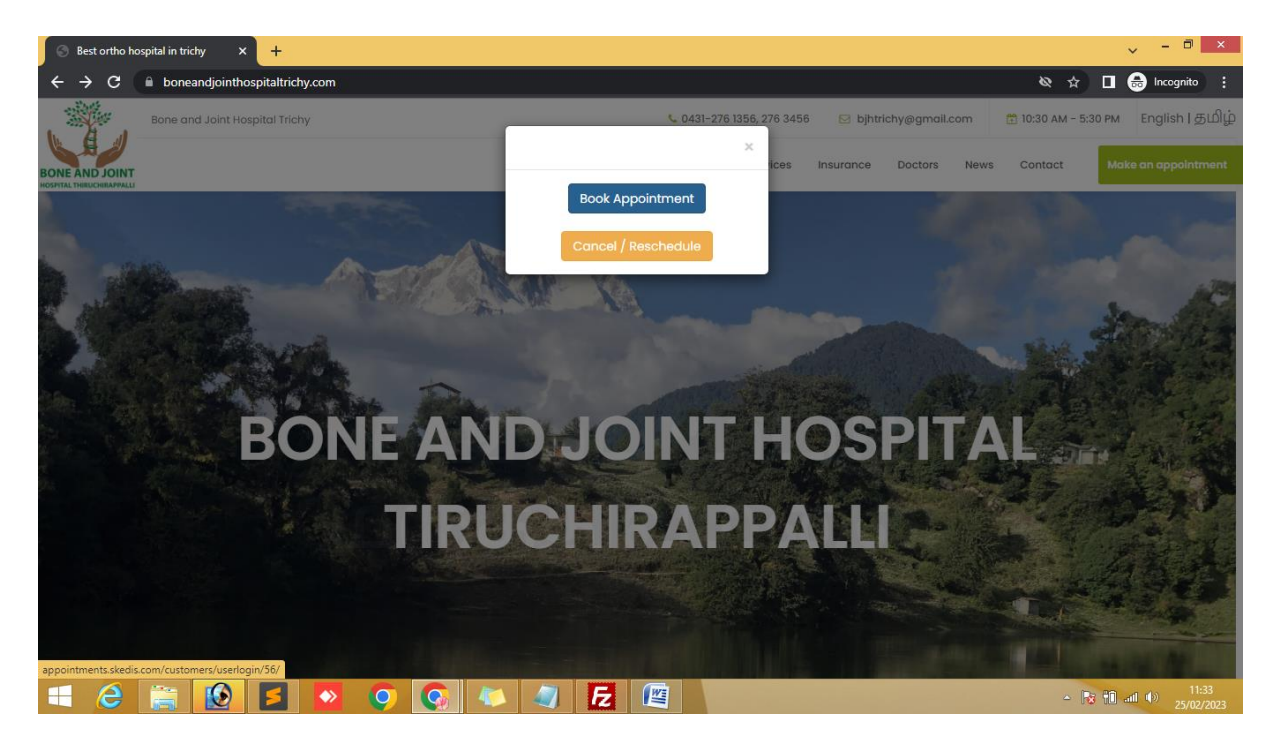

### Step2:

| S Book Appointment With Bone an X +                                                     | ~ - 🖻 ×                                 |
|-----------------------------------------------------------------------------------------|-----------------------------------------|
| ← → C appointments.skedis.com/Appointments                                              | 🕻 🔲 🔒 Incognito 🚦                       |
|                                                                                         |                                         |
| Bone and Joint Hospital Trichy                                                          |                                         |
| Service & Provider Appointment Date & Time Patient Information Appointment Confirmation |                                         |
| Please Choose your Service and Provider                                                 |                                         |
| Service                                                                                 |                                         |
| Ortho Consultation 🗸                                                                    |                                         |
| Provider                                                                                |                                         |
| DR AMARNATH V                                                                           |                                         |
| Ortho Consultation<br>[Price INR 100.00][Location woraiyur]                             |                                         |
| Next >                                                                                  |                                         |
| Powered By Gravitykey                                                                   |                                         |
|                                                                                         | <b>Px †0</b> ant ⊕> 11:32<br>25/02/2023 |

Choose Service and Provider for your choice. Then click Next Button on Bottom.

# Step3:

| S Book Appointment With Bone                                      | an × +                     |         |              |          |                                                 | ✓ - □ ×                                                                                                    |
|-------------------------------------------------------------------|----------------------------|---------|--------------|----------|-------------------------------------------------|----------------------------------------------------------------------------------------------------|
| $\boldsymbol{\leftarrow}$ $\rightarrow$ $\mathbf{C}$ $$ appointme | ents.skedis.com/Appoin     | tments  |              |          |                                                 | 🖈 🔲 🐽 Incognito 🗄                                                                                                    |
|                                                                   | Bone and Jo                |         |              |          |                                                 |                                                                                                    |
|                                                                   | Service & Provider         | Appoint | tment Da     | te & Tim | 10 Patient Information Appointment Confirmation |                                                                                                    |
|                                                                   |                            |         | Sele         | ct you   | ur Appointment date and Time                    |                                                                                                    |
|                                                                   | 0                          | Feb     | <b>~</b> 202 | 23       | • 02:30 pm 04:00 pm 04:30 pm                    |                                                                                                    |
|                                                                   | Su                         | Mo Tu   | We Th        | Fr       | Sa                                              |                                                                                                    |
|                                                                   |                            |         | 1 2          | 3        | 4                                               |                                                                                                    |
|                                                                   | 5                          | 6 7     | 8 9          | 10       | 11                                              |                                                                                                    |
|                                                                   | 12                         | 13 14   | 15 16        | 17 1     | 18                                              |                                                                                                    |
|                                                                   | 19                         | 20 21   | 22 23        | 24 2     | 25                                              |                                                                                                    |
|                                                                   | 26                         | 27 28   |              |          |                                                 |                                                                                                    |
|                                                                   | Back Powered By Gravitykey | ,       |              |          | Next >                                          |                                                                                                    |
| 🗧 🤌 🚞 🚺                                                           | 0 💈 💿                      | Q       |              | 4        |                                                 | ▲ The second second |

Then select the appointment date and time for your choice. Then dick Next Button.

# Step4:

| S Book Appointment With Bone an X                                                                                                    | +                                                           |                              | ✓ - □ ×                        |
|----------------------------------------------------------------------------------------------------|-------------------------------------------------------------|------------------------------|--------------------------------|
| igstarrow igstarrow igstarro | edis.com/Appointments                                       |                              | 역 ☆ 🔲 💼 Incognito 🚦            |
|                                                                                                    | Bone and Joint Hospital Trichy                              | •                            |                                |
|                                                                                                    | Service & Provider Appointment Date & Time Patient Informat | ion Appointment Confirmation |                                |
|                                                                                                    | Patient I                                                   |                              |                                |
|                                                                                                    | ○ Already have an account ? ● I don't have an account       |                              |                                |
|                                                                                                    | Mobile Number *                                             | Address                      |                                |
|                                                                                                    |                                                             |                              |                                |
|                                                                                                    | Name *                                                      | City                         |                                |
|                                                                                                    |                                                             |                              |                                |
|                                                                                                    | Password *                                                  | Pincode                      |                                |
|                                                                                                    |                                                             |                              |                                |
|                                                                                                    | Confirm Password *                                          | Notes                        |                                |
|                                                                                                    |                                                             | - A                          |                                |
|                                                                                                    | Email                                                       |                              |                                |
|                                                                                                    |                                                             |                              |                                |
|                                                                                                    | K Back                                                      | Next >                       |                                |
| 🛋 🤌 🚞 😥                                                                                                    | 🗧 💊 ♀ 🚱 🧶 🥥 🛃                                               |                              | ▲ T ant Φ) 11:42<br>25/02/2023 |

If you are new user dick **I don't have an account**. Then fill all the information and Click Next Button.

Otherwise if you have already account then you click **Already have an account**.

Then enter Mobile number and password and click login button.

| S Book Appointment With Bone an 🗙 🕂                                                     | → - □ ×                       |
|-----------------------------------------------------------------------------------------|-------------------------------|
| ← → C appointments.skedis.com/Appointments                                              | 🖈 🔲 🌧 Incognito 🗄             |
| Bone and Joint Hospital Trichy                                                          |                               |
| Service & Provider Appointment Date & Time Patient Information Appointment Confirmation |                               |
| Patient Information                                                                     |                               |
| I already have an account ? O I don't have an account                                   |                               |
| Mobile Number                                                                           |                               |
| 9741934479                                                                              |                               |
| Password                                                                                |                               |
|                                                                                         |                               |
| Login                                                                                   |                               |
| Forgot Your Password?                                                                   |                               |
| K Back                                                                                  |                               |
| Powered By Gravitykey                                                                   |                               |
| 🛋 😂 🚔 😥 🛃 🕺 🥥 🔕 👟 🥥 🔂 🕮                                                                 | ▲ 🕅 all 🕩 11:55<br>25/02/2023 |

Check you details then go to the Next Button on Bottom.

| 🕤 🕤 Book Appointment With Bon                      | ean × +                                                     |                             | - □ ×                      |  |  |
|----------------------------------------------------|-------------------------------------------------------------|-----------------------------|----------------------------|--|--|
| $\leftrightarrow$ $\rightarrow$ C $\cong$ appointm | nents.skedis.com/Appointments                               |                             | 🖈 🔲 💼 Incognito 🗄          |  |  |
|                                                    | Bone and Joint Hospital Trichy                              |                             | .ogin Successfully         |  |  |
|                                                    | Service & Provider Appointment Date & Time Patient Informat | on Appointment Confirmation |                            |  |  |
|                                                    | Patient Information                                         |                             |                            |  |  |
|                                                    | Mobile Number *                                             | Address                     |                            |  |  |
|                                                    | 9741934479                                                  |                             |                            |  |  |
|                                                    | Name *                                                      | City                        |                            |  |  |
|                                                    | ezhilarasi                                                  |                             |                            |  |  |
|                                                    | Email                                                       | Pincode                     |                            |  |  |
|                                                    | ezhil@gmail.com                                             |                             |                            |  |  |
|                                                    |                                                             | Notes                       |                            |  |  |
|                                                    |                                                             |                             |                            |  |  |
|                                                    |                                                             |                             |                            |  |  |
|                                                    | < Back                                                      | Next >                      |                            |  |  |
|                                                    | Powered Ry Gravitykey                                       |                             | -                          |  |  |
| 🛋 🙆 🚞 🛛                                            | 🙆 🗧 🙋 🌻 🚱 🧔 🔼                                               |                             | ▲ 11:56 ▲ 11:56 25/02/2023 |  |  |

# Step5:

Check the appointment and patient details as shown the page, check and agree the Terms and conditions. Then click the Proceed to Payment Button.

| Bone and Joint Hospital Trichy                                                                                                   |                                                                                         |                      |
|----------------------------------------------------------------------------------------------------|-----------------------------------------------------------------------------------------|----------------------|
| Service & Provider Appointment Date & Time                                                                                       | Patient Information Appointment Confirmation                                            |                      |
| Conf                                                                                                    | firm your Appointment                                                                   | Logout               |
| Appointment<br>Service: Ortho Consultation<br>Provider: DR AMARNATH V<br>Date: 27/02/2023<br>Time: 02:30 pm<br>Price: INR 100.00 | <b>Client</b><br>Name: ezhilarasi<br>Phone Number: 9741934479<br>Email: ezhil@gmail.com |                      |
| K Back                                                                                                    | I have read and agree to the Terms an                                                   | nd Condtions 🗹<br>nt |
| Powered By Gravitykey                                                                                                    |                                                                                         |                      |

### Step6:

| Paytm Secure Online Payment Ga X + |                                                                                                    |      | ~ - • ×                          |
|------------------------------------|----------------------------------------------------------------------------------------------------|------|----------------------------------|
| ← → C                              |                                                                                                    |      | 🖈 🔲 🐽 Incognito 🗄                |
|                                    | CravityKey Technologie                                                                                  | •    |                                  |
|                                    | Select an option to pay                                                                                 | ₹100 |                                  |
|                                    | Scan QR with Paytm<br>or Any UPI App<br>Pay using Payten Portpaid. Payten<br>Wallet. Saved Cards or UPI |      |                                  |
|                                    | Other Payment Options                                                                                   |      |                                  |
|                                    | Prepaid, Debit & Credit Cards                                                                           |      |                                  |
|                                    | UPI                                                                                                    | *    |                                  |
|                                    | Net Banking                                                                                             | Î.   |                                  |
| 📲 ⋵ 🚔 💽 互 🔹 🍳 🌀                    |                                                                                                    |      | ▲ The ant Φ) 12:10<br>25/02/2023 |

Complete your Payment Process and Book your appointment successfully. Thank you..!